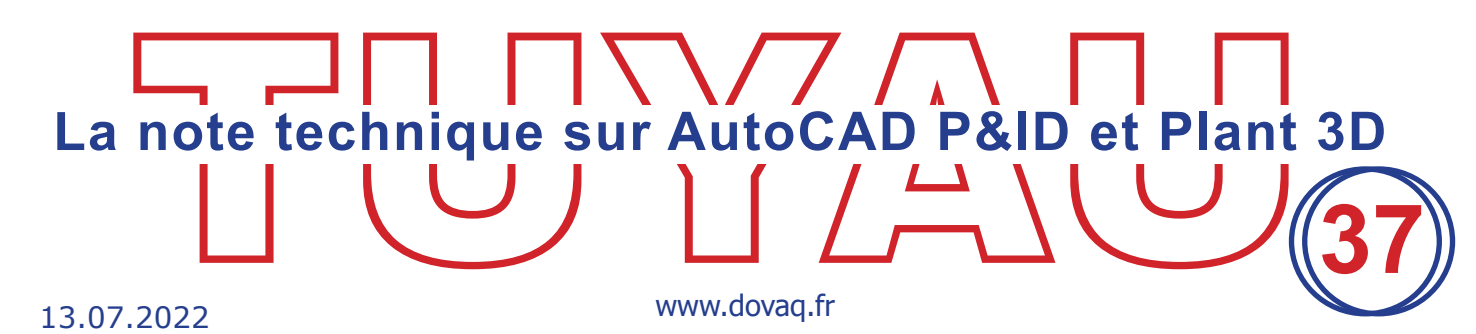

## Changer les unités d'un projet de mixte métrique en métrique et inversement

Lorsque l'on crée un nouveau projet, on se pose souvent la question de savoir quelle unité choisir : Métrique Millimètre ou Métrique Pouces (système métrique mixte).

| A Assistant de configuration de projet (page 2 sur 6)                    | X       |
|--------------------------------------------------------------------------|---------|
| Spécifier les paramètres d'unité                                         |         |
| Spécifier l'unité de base des dessins du projet:                         |         |
| C Anglo-saxon                                                            |         |
| Toutes les propriétés unitaires sont signalées en pouces.                |         |
| Métrique                                                                 |         |
| La plupart des propriétés unitaires sont indiquées en millimètres.       |         |
| Signaler les diamètres nominaux de contenu anglo-saxon dans:             |         |
| <ul> <li>Millimètres</li> <li>Pouces (système métrique mixte)</li> </ul> |         |
|                                                                          |         |
|                                                                          |         |
|                                                                          |         |
| << Précédent Suivant >>                                                  | Annuler |

- L'unité Métrique Millimètre affichera les diamètres des tuyauteries en mm tant dans la partie P&ID que 3D.
- 0 Non attribué Non attribué - 🦄 1 L'unité Métrique Pouces (système métrique ī. • % ==== 1/8" (6) 1" mixte) affichera les diamètres des tuyauteries Ŀ, Router Dessiner 1 1/4" (32) <u>.</u> y le tuvau 11/4"en pouces tant dans la partie P&ID que 3D. 1 1/2" (40) Inse 1 1/2" Dans la partie 3D, il sera possible de visualiser Lig 2" (50) 2" le diamètre équivalent en métrique, la taille 21/2" (65) 21/2 du tuyau sera affichée en pouce. 3" (80) 2" U. (100) Dans les propriétés 3D, le diamètre nominal nt 3D sera bien noté en mm. priétés de la piè oriétés du port Type d'extrémité 1 www.dovaq.fr - contact@dominique-vaguand.com Votre partenaire AutoCAD depuis plus de 25 ans

Une fois l'unité choisie, il ne sera plus possible d'en changer, sauf si on modifie quelque peu certaines bases de données du projet.

En effet, l'information de l'unité du projet est mémorisée dans la base de données "Piping.dcf" ainsi que dans le fichier "Metric\_PipingPart.xml".

Prenons l'exemple d'un projet crée en unité métrique mixte que l'on voudrait basculer en unité métrique.

Quittez PLANT 3D

Avant toute manipulation créez une copie des fichiers "Piping.dcf" et "Metric\_PipingPart.xml" placés dans le dossier du projet.

A l'aide d'un éditeur de fichiers SQLite, tel que SQLite Expert, ouvrez le fichier "Piping.dcf".

Recherchez et sélectionnez la base "PnPProject".

| 🥐 SQLite Expert Professional 5.3 (x64)                    |                                                                                      |                                     |
|-----------------------------------------------------------|--------------------------------------------------------------------------------------|-------------------------------------|
| File View Database Import/Export Object SQL Trans         | tion Scripting Tools Help                                                            |                                     |
| 😼 🔊 🎝 🚥 🔹 🛃                                               | i 🕼 🕼 🕅 📰 🖼 📰 👒 🖏 🖸 🛈 🖸 🔀 🔀 🗷 🔅                                                      | 🔅 🗅 🗋 🜡 A 4                         |
| Database: Piping Table: PnPProject File: C:\AutoCAD Plant | Formations\Stages\Tuyau Projet Mixte Metrique\Piping.dcf                             | SQLit                               |
| PnPDrawingCategories                                      | Database Extensions Schema Data DDL Design SQL builder SQL Scripting                 |                                     |
| PnPDrawings                                               |                                                                                      |                                     |
| PnPIndexColumns                                           | HH + + + + + + + + + + Refresh                                                       |                                     |
| PnPIndexes                                                | rowid PnPID Project Name Project Description Project Number Version Project Standard | ToolPaletteGroupName ToolPaletteGro |
| PnPPicklists                                              | Click here to define a filter                                                        |                                     |
| PnPPicklistValues                                         |                                                                                      |                                     |
| PnPProject                                                | 2 2 Tuyau Projet Mixte Metrique      (null)     92 e MixedMetric                     | (null) 🔤 (null)                     |
| PnPProjectCategories                                      |                                                                                      | -                                   |
| PnPProjectVariables                                       |                                                                                      |                                     |

On voit que la propriété "Project\_Standard" contient la valeur "eMixedMetric". Modifiez cette valeur par "eMetric"

Fermez l'éditeur SQLite en sauvegardant la modification.

A l'aide d'un éditeur XML, tel que "NotePad ++" ou "Foxe", ouvrez le fichier "Metric\_PipingPart.xml".

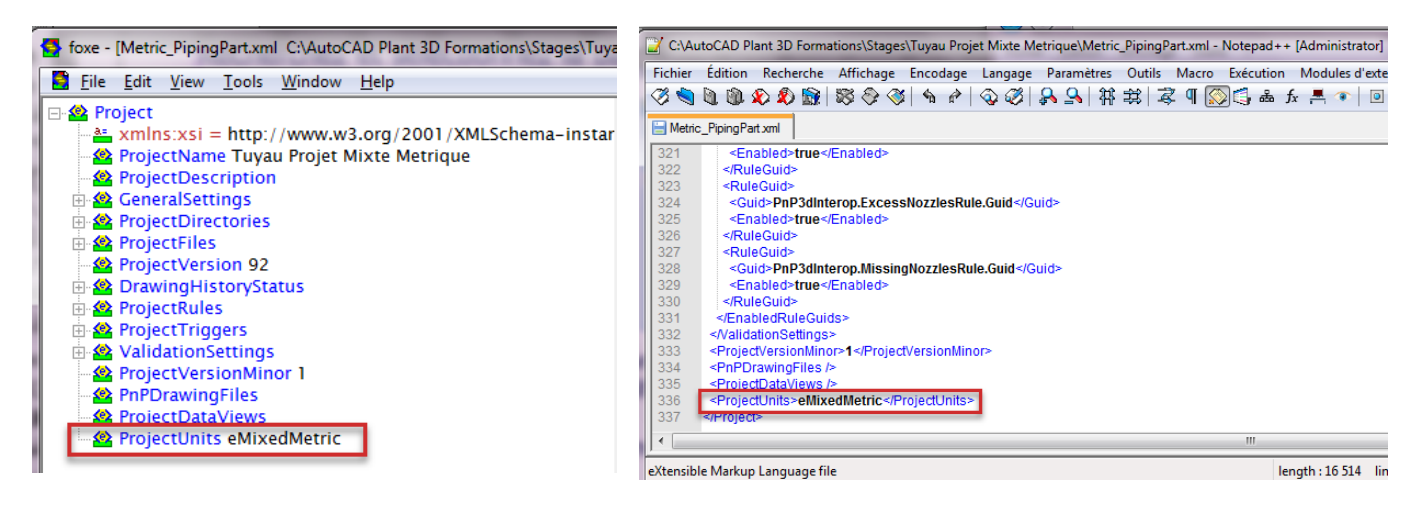

Dans le noeud "ProjectUnits" remplacez la valeur "eMixedMetric" par "eMetric".

## Ouvrez votre projet Plant 3D

Dans le gestionnaire de projet, en sélectionnant le nom du projet, vous pouvez visualiser si l'unité du projet a bien changé.

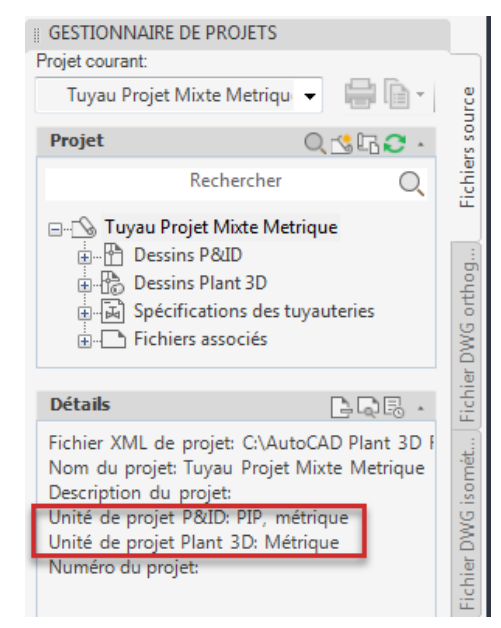

Si vous ouvrez un P&ID, vous constaterez que la liste des diamètres n'a pas changé, elle est restée en pouce.

Normal, car dans les classes des composants, la propriété "Taille" pointe sur la liste des diamètres en pouce et non pas en métrique.

Pour corriger cela, il faut entrer dans la configuration du projet.

| A Configuration du projet                                              |                     |                       |              |            |                                       |          |             |             |               | -       |      | 23         |
|------------------------------------------------------------------------|---------------------|-----------------------|--------------|------------|---------------------------------------|----------|-------------|-------------|---------------|---------|------|------------|
| Paramètres généraux                                                    | Paramètres de class | se: Segments de lig   | nes de tuyau | terie      |                                       |          |             |             |               |         |      |            |
| Paramètres DWG P&ID                                                    | Ligne               |                       |              |            |                                       |          |             |             |               |         |      |            |
| Extremites                                                             |                     |                       |              |            |                                       |          |             |             |               |         |      |            |
| Paramètres de ligne                                                    | Modifier            | une ligne             | J            |            |                                       |          |             |             |               |         |      |            |
| Paramètres d'exportation et d'importation                              | Aiouter à la n      | alette d'outile       | 1            |            |                                       |          |             |             |               |         |      |            |
| Configuration du gestionnaire de donnees                               | Ajouter a la p      | diette d'outils       |              |            |                                       |          |             |             |               |         |      |            |
| Eléments d'ingénierie                                                  | Propriétés          |                       |              |            |                                       |          |             |             |               |         |      |            |
| Equipement                                                             | Nom de la           | Description de        |              |            | Valeur par                            | Т        | vne de      |             |               |         |      | Aiouter    |
|                                                                        | propriété           | la propriété          | Nom d'affie  | chage      | défaut                                | pn       | opriété     | Acquisition | Lecture seule | Visible |      |            |
| Ele Segments de lignes de signal                                       | Tag                 | Propriété systè       | Etiquette    |            |                                       | Chi      | aîne        | Aucune      |               |         |      | Modifier   |
| Segments de lignes de tuyauterie                                       | Size                | Propriété systè       | Taille       |            | ·                                     |          | te          | Aucune      |               |         |      | Supprimer  |
| Segment de ligne principale                                            | Spec                | Propriété systè       | Spécificati( |            | · · · · · · · · · · · · · · · · · · · | -        |             | Sec. 19     |               |         |      | X          |
| Segment de ligne principale - Existant                                 | Tracing             |                       | Tracé        | A Pi       | ropriete de la li                     | ste de   | e selection | -           |               | -       |      |            |
| Segment de ligne secondaire                                            | InsulationType      |                       | Time direct  | Net        |                                       |          |             |             |               |         |      |            |
| - Segment de ligne secondaire - Existant                               | insulation type     |                       | Type disor   | No         | m:                                    |          |             |             |               |         |      |            |
| - Segment de ligne secondaire - Nouveau                                | Insulation          |                       | Epaisseur    | lai        | lle(P&ID)                             |          |             |             |               |         |      |            |
| Segment de tuyau chemisé                                               | PaintCode           |                       | Code de p    | Pip        | e_Sizes_Metric                        |          |             | Valeur      | Descrip       | tion    | ~    |            |
| Higuages     Decourses batérates                                       | То                  | Propriété systè       | A            | SP<br>  Tv | ecifications_i uya<br>pes de tracé    | autene   | S 8         |             |               |         |      |            |
| Hessources integrees     Hessources integrees     Hessources integrees | From                | Propriété systè       | De           | . Ţy       | pes_lsolation                         |          |             | 0           |               |         |      |            |
| Raccords de tuyauterie                                                 | OperatingTemp       |                       | Températu    | Se         | pes_instrument<br>rvices              |          |             | 15          |               |         | - 11 |            |
|                                                                        | OperatingPress      |                       | Proceion d   | Ту         | pes_Équipement                        |          |             | 10          |               |         |      |            |
|                                                                        | Liberation Dess.    |                       |              | Pip<br>Eta | e_Sizes_Impenal<br>at                 | I        | 4           | 20          |               |         | =    |            |
| Eléments hors ingénierie                                               | Format d'étiquette  |                       | _ 1          |            |                                       |          | 2           | 25          |               |         |      |            |
| Groupe de lignes de signal                                             | Etiquette de canali | isation (diamètre noi | mina Nou     |            |                                       |          | 3           | 32          |               |         |      |            |
| Paramètres de peinture P&ID                                            |                     |                       |              |            |                                       |          | 4           | 10          |               |         |      | Aj. ligne  |
| Spécifications des tuyauteries dans P&ID                               |                     |                       | Mod          |            |                                       |          |             | 50          |               |         |      | Sun linna  |
| Paramètres de fichier DWG Plant 3D                                     |                     |                       | Sup          |            |                                       |          |             | 5           |               |         | -    | Sup. lighe |
| Paramètres de fichier DWG isométrique                                  |                     |                       |              |            |                                       |          |             |             |               |         | -    |            |
|                                                                        | < III               |                       | F.           |            |                                       |          |             | 00          |               |         | -    |            |
|                                                                        |                     |                       | -            |            |                                       |          | 1           | 00          |               |         | _    |            |
|                                                                        |                     |                       |              |            |                                       |          | 1           | 25          |               |         |      |            |
|                                                                        |                     |                       |              |            | A:                                    | - Pata   |             | 50          |               |         |      |            |
|                                                                        |                     |                       |              |            | Ajouter une                           | e liste. |             | 200         |               |         |      |            |
|                                                                        |                     |                       | _            |            | Supprimer ur                          | ne list  | te 2        | 250         |               |         | -    |            |
|                                                                        |                     |                       |              |            |                                       |          |             |             |               |         |      |            |
|                                                                        |                     |                       |              |            |                                       |          |             |             | OK            | Annul   | er   | Aide       |
|                                                                        |                     |                       |              |            |                                       |          |             |             |               |         |      |            |
|                                                                        |                     |                       |              |            |                                       |          |             |             |               |         |      |            |

www.dovaq.fr - contact@dominique-vaquand.com Votre partenaire AutoCAD depuis plus de 25 ans

## Sélectionnez

- 1. "Paramètres DWG P&ID"
- 2. "Définitions de classe P&ID"
- 3. "Eléments d'ingénierie"
- 4. "Lignes"
- 5. "Segments de lignes de tuyauterie"
- 6. Sélectionnez la propriété "Size"
- 7. Cliquez sur le bouton "Modifier"
- 8. Sélectionnez la liste des diamètres en métrique "Pipe\_Size\_Metric"
- 9. Cliquez sur le bouton "OK"
- 10.En sortant de cette liste, le plus petit diamètre s'est mis comme valeur par défaut. Corrigez cette valeur en la méttant sur vide.

| Size           | Propriété systè           | Taille          | 8         | ✓ Liste |
|----------------|---------------------------|-----------------|-----------|---------|
| Spec           | Propriété systè           | Spécification d |           |         |
| Format d'étiqu | ette                      | 8               | notation  |         |
| Etiquette de c | analisation [diamètre nor | 20              | iquette d |         |
|                |                           | C 11 12         | 20        |         |

## Répétez cette opération pour les "Ressources intégrées"

| B Equipement<br>B Instrumentation<br>Ugnes                                                 |                        |                                | Ajout           | Mousser un bloc.<br>er à la palette d'o |                           |             |               |          |    |        |
|--------------------------------------------------------------------------------------------|------------------------|--------------------------------|-----------------|-----------------------------------------|---------------------------|-------------|---------------|----------|----|--------|
| <ul> <li>Begments de lignes de signal</li> <li>Begments de lignes de tuyauterie</li> </ul> | Propriétés             |                                |                 |                                         |                           |             |               |          |    |        |
| Segment de ligne principale     Segment de ligne principale - Existant                     | Nom de la<br>propriété | Description de la<br>propriété | Nom d'affichage | Valeur par<br>défaut                    | Type de<br>propriété      | Acquisition | Lecture seule | Visible  | ^  | Ajoute |
| Segment de ligne principale - Nouveau                                                      | *Supplier              |                                | Foumisseur      |                                         | Chaîne                    | Aucune      |               | <b>V</b> | ור | Modifi |
| Segment de ligne secondaire<br>Segment de ligne secondaire - Existant                      | *Comment               |                                | Commentaire     |                                         | Chaîne                    | Aucune      |               | <b>V</b> |    | Suppr  |
| Segment de ligne secondaire - Nouvea                                                       | *Status                | Propriété systè                | Etat            | Acquisition                             | Liste                     | Segments de |               | V        |    |        |
| Segment de tuyau chemisé                                                                   | *ParamOnLine           |                                | ParamOnLine     |                                         | Chaîne                    | Aucupe      |               |          |    |        |
| Ressources intégrées                                                                       | Size                   |                                | Taille          | •                                       | - Listo                   | Aucune      |               | <b>V</b> | _  |        |
|                                                                                            | Spec                   |                                | Spécification d | ·                                       | <ul> <li>Liste</li> </ul> | Aucune      |               | <b>V</b> |    |        |
| Haccords de tuyauterie     Réductions                                                      | Spec Part              | Propriété systè                | Pièce de la spé |                                         | Chaîne                    | Aucune      |               | <b>V</b> |    |        |
| + Robinets à commande manuelle                                                             | SpecPartGuid           | Propriété systè                | GUID de pièce   |                                         | Chaîne                    | Aucune      |               |          |    |        |

Sortez de la configuration du projet en cliquant sur le bouton "OK".

La liste des diamètres P&ID a bien basculé en métrique, par contre les propriétés et les annotations des lignes P&ID existantes n'ont pas changé.

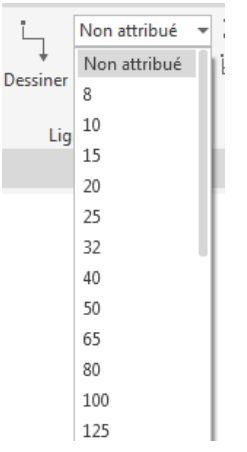

Cette opération sera à faire manuellement en utilisant de préférence le gestionnaire de données.

Pour la partie 3D, les diamètres en unité pouce ont été automatiquement transformés en unité métrique.

Pour un projet en unité métrique à transformer en unité mixte le processus sera le même :

- Dans la base de données "Piping.dcf" et dans le fichier "Metric\_PipingPart.xml" il faudra changer la valeur "eMetric" en "eMixedMetric".
- Dans les classes P&ID, il faudra faire pointer la propriété "Size" pour les "Segments de lignes de tuyauterie" et les "Ressources intégrées" sur la liste "Pipe\_Sizes\_ Imperial".